|      | - 1) - (* | *   <del>-</del> |                 |            |          |      |        |             |                   |                  |          | Book1 - | Micros              | oft Excel |                   |                            |          |           |           |           |               |      |     | o x     |
|------|-----------|------------------|-----------------|------------|----------|------|--------|-------------|-------------------|------------------|----------|---------|---------------------|-----------|-------------------|----------------------------|----------|-----------|-----------|-----------|---------------|------|-----|---------|
| Fil  | e Home    | e Inse           | ert P           | age Layout | Formulas | Data | Review | v View      | v Add-            | -Ins Ad          | crobat   |         |                     |           |                   |                            |          |           |           |           |               |      | ۵ 🕜 |         |
|      | K Cut     |                  |                 |            |          |      |        |             | -                 |                  |          |         |                     |           |                   |                            |          | -         | ······    | E AutoSum | • A- AA       |      |     |         |
|      | Copy      | *                | Calibri         | Ŧ          | 11 * A   | A =  | = =    | \$\$⁄. +    | ₩ Wrap            | Text             | Gene     | eral    |                     | - I       | <b>1</b>          | _ <u>/</u>                 | 🏄 🗄      |           |           | Fill ▼    | Žľ m          |      |     |         |
| Past | e 💕 Forma | t Painter        | BI              | <u>u</u> - | - 🔕 - 🗛  | - ≣  | ≣≣     | ٠.          | •a• Merg          | je & Center      | r * \$ * | · % ,   | <b>€.0</b><br>.00 · | .00 Cor   | ditional          | Format Co                  | ell Inse | rt Delete | Format    | ✓ Clear ▼ | Sort & Find a | k .  |     |         |
|      | Clipboard | G.               |                 | Font       |          | G.   |        | Alignme     | ent               |                  | G.       | Numbe   | r                   | G.        | st                | yles                       | 105      | Cells     |           | E         | diting        |      |     |         |
|      | A1        |                  | <del>,</del> (e | fx         |          |      |        |             |                   |                  |          |         |                     |           |                   | -                          |          |           |           |           |               |      |     | ~       |
|      | Δ.        | R                |                 |            | F        | F    |        | G           | н                 | 1                |          |         | <i>x</i>            | 1         | M                 | N                          | 0        | D         | 0         | R         | 2             | т    | 11  | VE      |
| 1    |           | 0                |                 | 0          | -        |      |        | 0           |                   |                  | - 1      |         | ·                   | -         |                   |                            |          |           |           |           | 5             |      |     | A       |
| 2    | i         |                  |                 |            |          |      |        |             |                   |                  |          |         |                     |           |                   |                            |          |           |           |           |               |      |     |         |
| 3    |           |                  |                 |            |          |      |        |             |                   |                  |          |         |                     |           |                   |                            |          |           |           |           |               |      |     |         |
| 4    |           |                  |                 |            |          |      |        |             |                   |                  |          |         |                     |           |                   |                            |          |           |           |           |               |      |     |         |
| 5    |           | _                | $\sim$          |            |          | _    |        |             |                   | -                |          |         |                     | _         |                   |                            | -        |           | _         |           |               |      | ~   |         |
| 6    |           |                  |                 |            |          |      |        |             |                   | _                |          |         | 24                  |           |                   |                            |          |           |           |           | $\mathbf{n}$  |      |     |         |
| 7    |           |                  |                 | - 61       |          | ЪТ   |        |             |                   |                  | V        | V       |                     |           |                   |                            |          |           |           |           |               |      |     |         |
| 8    |           |                  |                 |            |          |      | 44     |             | <b>L</b> <u>C</u> |                  |          |         |                     |           |                   | _                          |          |           |           |           |               |      |     |         |
| 9    |           |                  |                 |            | -        |      |        |             |                   | 1                |          |         |                     |           |                   |                            |          |           |           |           |               |      |     |         |
| 10   |           |                  |                 |            |          |      |        |             |                   |                  |          |         |                     |           |                   |                            |          |           |           |           |               |      |     |         |
| 11   |           |                  |                 |            |          |      |        |             |                   |                  |          |         |                     |           |                   |                            |          |           |           |           |               |      |     |         |
| 12   |           |                  |                 |            |          |      |        |             |                   |                  |          |         |                     |           |                   |                            |          |           |           |           |               |      |     |         |
| 13   |           |                  |                 |            |          |      |        |             |                   |                  |          |         |                     |           |                   |                            |          |           |           |           |               |      |     |         |
| 14   |           |                  |                 |            |          |      |        |             |                   |                  |          |         |                     |           |                   |                            |          |           |           |           |               |      |     |         |
| 15   |           |                  |                 |            |          |      |        |             |                   |                  |          |         |                     |           |                   |                            |          |           |           |           |               |      |     |         |
| 16   |           |                  |                 |            |          |      |        |             |                   |                  |          |         |                     |           |                   |                            |          |           |           |           |               |      |     |         |
| 17   |           |                  |                 |            |          |      |        |             |                   |                  |          |         |                     |           |                   |                            |          |           |           |           |               |      |     |         |
| 18   |           |                  |                 |            |          |      |        |             |                   |                  |          |         |                     |           |                   |                            |          |           |           |           |               |      |     |         |
| 19   |           |                  |                 |            | -        |      |        | •           |                   |                  |          | _       |                     |           |                   |                            |          |           |           |           |               |      |     |         |
| 20   |           |                  |                 |            | ni       |      | rc     | 11          | <b>X</b> 7        | $\mathbf{n}^{t}$ |          |         | 0                   | hi        | $\mathbf{\alpha}$ | n                          |          | D         | <b>DD</b> | rh        | orn           | <br> |     |         |
| 21   |           |                  |                 |            |          | V L  |        | <b>)</b> 1( | y                 | U                |          |         | LV.                 |           | 50                | 111                        |          |           | Va        | IU        |               | L    |     |         |
| 22   |           |                  |                 |            |          |      |        |             | -                 |                  |          |         |                     |           | $\sim$            |                            |          |           |           |           |               |      |     |         |
| 23   |           |                  |                 |            |          | (    |        | 10          | 10                | 00               | T        | 0       | 0 *                 | ••••      | in                | ~ (                        | $\neg$   | nt        | 01        | •         |               |      |     |         |
| 25   |           |                  |                 |            |          |      | )(     | HC          |                   | ĴĊ               |          | C       | al                  |           |                   | <u>y</u> (                 | しせ       | Ш         | CI        |           |               |      |     | /       |
| 26   |           |                  |                 |            |          |      |        |             |                   |                  |          |         |                     |           | -                 | $\boldsymbol{\mathcal{U}}$ |          |           |           |           |               |      |     |         |
| 27   |           |                  |                 |            |          |      | R      | 200         | dor               | 1 9 1            | nro      | ron     | tat                 | ion       | hy                | Iam                        | 00       | 3010      | n         |           |               |      |     |         |
| 28   |           |                  |                 |            |          |      |        | asel        | u Ul              | 1 a ]            | hies     | sul     | iai                 | IUII      | Uy                | Jam                        |          |           | -11       |           |               |      |     |         |
| 29   |           |                  |                 |            |          |      |        |             | D                 |                  | L a      | 1       | ۸                   |           | tto (             | 7:00                       |          |           |           |           |               |      |     |         |
| 30   |           |                  |                 |            |          |      |        |             | K                 | evis             | sea      | υy      | Aľ                  | me        | ue :              | sieg                       | • • •    |           |           |           |               |      |     |         |
| 31   |           |                  |                 |            |          |      |        |             |                   |                  |          |         |                     |           |                   |                            |          |           |           |           |               |      |     |         |
| 32   |           | _                |                 |            |          |      |        |             |                   |                  |          |         |                     |           |                   |                            |          |           |           |           |               |      |     | •       |
| H 4  | ► ► Shee  | e <b>t1</b> / Sh | eet2 /          | Sheet3 🦯 Ҟ | 1/       |      |        |             |                   |                  |          |         |                     |           |                   |                            |          |           |           |           |               |      |     |         |
| Read | У         |                  |                 |            |          |      |        |             |                   |                  |          |         |                     |           |                   |                            |          |           |           |           |               | 100% |     | , — (+) |

#### Introduction

- Before using this module you must already understand the basics of graphing (e.g., identifying dependent and independent variables, plotting data points).
- If you need help with basic graphing, please refer to the <u>Graphing Introduction</u> module available from the Science Learning Center.

## Getting Started

- You've collected data from an experiment, and you want to graph your data to see if there is a pattern (i.e., relationship) among the data. Graphing by hand is an option, but using a computer program will make your results more accurate and look more professional.
- An overriding principle in graphing, which will be emphasized in this module, was famously identified by Edward Tufte (1983) as, "**above all else show the data**."
- Tufte (1983) labeled graphical content which merely enlivens the display of data (e.g., extraneous background colors and lines) as "chartjunk"
- Default Excel 2010 graphs contain a variety of chartjunk, and you will be encouraged to eliminate it as part of this module.

#### Getting Started

 Please follow along, step-by-step, with Excel 2010 running on your computer as we work through graphing some sample Chemistry experimental data

## Getting Started

• Open an Excel spreadsheet and begin entering your data. Make sure you have a title for the spreadsheet and column headings for each variable.

#### Step 1:

Enter your raw data into the spreadsheet. Here, we used column "B" for the independent variable (x-axis), and column "C" for the dependent variable (y-axis).

|     | 🚽 🤊 • (    | ×   <del>-</del>   |                          | _              | _            | _            |
|-----|------------|--------------------|--------------------------|----------------|--------------|--------------|
| F   | ile Ho     | me Inse            | rt Pagel                 | Layout I       | Formulas     | Data Review  |
| Pas | Ste<br>Ste | y ▼<br>nat Painter | Calibri<br><b>IB / U</b> | • 11<br>•      | • A A        |              |
|     | Clipboard  | <b>1</b>           |                          | Font           |              | 2            |
|     | B13        | -                  | . (                      | f <sub>x</sub> |              |              |
|     | А          | В                  | С                        | D              | E            | F            |
| 1   | Chemistry  | 101, Lab 1         | : Dissolved              | l Oxygen L     | evels in a C | losed System |
| 2   | A Berry, E | Gardner            |                          |                |              |              |
| 3   | 11/11/11   |                    |                          |                |              |              |
| 4   |            | Trial 1            |                          |                |              |              |
| 5   |            | Time               | Dissolved                | 02             |              |              |
| 6   |            | 1                  | 1.5                      |                |              |              |
| 7   |            | 2                  | 3                        |                |              |              |
| 8   |            | 3                  | 5.5                      |                |              |              |
| 9   |            | 4                  | 4.2                      |                |              |              |
| 10  |            | 5                  | 6.3                      |                |              |              |
| 11  |            | 6                  | 8.3                      |                |              |              |

# Graphing

| ile Ho      | ≝ ▼   <del>↓</del><br>me Inse                                                                            | rt Page I                                                                                                    | Layout f                                                                                                    | Formulas                                                                                                    | Data F                                                                                                    | Revie                                                                                                    |
|-------------|----------------------------------------------------------------------------------------------------|----------------------------------------------------------------------------------------------------|----------------------------------------------------------------------------------------------------|----------------------------------------------------------------------------------------------------|----------------------------------------------------------------------------------------------------|----------------------------------------------------------------------------------------------------|
| Lop 🕹 🕹 Cut | y ▼<br>nat Painter                                                                                       | Calibri<br>BBJU                                                                                                    | • 11<br>• E                                                                                                    | • A A<br><u>}</u> • <u>A</u>                                                                                                    | · = =                                                                                                    | =                                                                                                    |
| Clipboard   | i G                                                                                                    |                                                                                                    | Font                                                                                                    |                                                                                                    | Gi -                                                                                                    |                                                                                                    |
| B5          | -                                                                                                    | . (=                                                                                                    | <i>f</i> ∗ Time                                                                                                    | 2                                                                                                    |                                                                                                    |                                                                                                    |
| А           | В                                                                                                    | С                                                                                                    | D                                                                                                    | E                                                                                                    | F                                                                                                    |                                                                                                    |
| Chemistry   | / 101, Lab 1                                                                                             | : Dissolved                                                                                                    | l Oxygen L                                                                                                    | evels in a C                                                                                                    | Closed Syst                                                                                                    | em                                                                                                    |
| A Berry, E  | Gardner                                                                                                  |                                                                                                    |                                                                                                    |                                                                                                    |                                                                                                    |                                                                                                    |
| 11/11/11    |                                                                                                    |                                                                                                    |                                                                                                    |                                                                                                    |                                                                                                    |                                                                                                    |
|             | Trial 1                                                                                                  |                                                                                                    |                                                                                                    |                                                                                                    |                                                                                                    |                                                                                                    |
|             | Time                                                                                                    | Dissolved                                                                                                    | 02                                                                                                    |                                                                                                    |                                                                                                    |                                                                                                    |
|             | 1                                                                                                    | 1.5                                                                                                    |                                                                                                    |                                                                                                    |                                                                                                    |                                                                                                    |
|             | 2                                                                                                    | 3                                                                                                    |                                                                                                    |                                                                                                    |                                                                                                    |                                                                                                    |
|             | 3                                                                                                    | 5.5                                                                                                    |                                                                                                    |                                                                                                    |                                                                                                    |                                                                                                    |
|             | 4                                                                                                    | 4.2                                                                                                    |                                                                                                    |                                                                                                    |                                                                                                    |                                                                                                    |
|             | 5                                                                                                    | 6.3                                                                                                    |                                                                                                    |                                                                                                    |                                                                                                    |                                                                                                    |
|             | 6                                                                                                    | 8.3                                                                                                    |                                                                                                    |                                                                                                    |                                                                                                    |                                                                                                    |
|             |                                                                                                    |                                                                                                    |                                                                                                    |                                                                                                    |                                                                                                    |                                                                                                    |
|             |                                                                                                    |                                                                                                    |                                                                                                    |                                                                                                    |                                                                                                    |                                                                                                    |
|             | ile Ho<br>ile Ho<br>ile Cop<br>Ste ≪ Forr<br>Clipboarc<br>B5<br>A<br>Chemistry<br>A Berry, E<br>11/11/11 | Image: Image of the second second secon | Image: Image of the second second secon | Image: Second structure       Image: Second structure       Image: Second structure         Image: Second structure       Image: Second structure       Image: Second structure         Image: Second structure       Image: Second structure       Image: Second structure       Image: Second structure         Image: Second structure       Image: Second structure       Image: Second structure       Image: Second structure       Image: Second structure         Image: Second structure       Image: Second structure       Image: Second structure       Image: Second structure       Image: Second structure         Image: Second structure       Image: Second structure       Image: Second structure       Image: Second structure       Image: Second structure         Image: Second structure       Image: Second structure       Image: Second structure       Image: Second structure       Image: Second structure       Image: Second structure         Image: Second structure       Image: Second structure       Image: Second structure       Image: Second structure       Image: Second structure       Image: Second structure         Image: Second structure       Image: Second structure       Image: Second structure       Image: Second structure       Image: Second structure       Image: Second structure       Image: Second structure       Image: Second structure       Image: Second structure       Image: Second structure       Image: Second structure | Image: Solution of the system       Insert       Page Layout       Formulas         Image: Solution of the system       Image: Solution of the system       Image: Solution of the system       Image: Solution of the system         Image: Solution of the system       Image: Solution of the system       Image: Solution of the system       Image: Solution of the system         Image: Solution of the system       Image: Solution of the system       Image: Solution of the system       Image: Solution of the system         Image: Solution of the system       Image: Solution of the system       Image: Solution of the system       Image: Solution of the system         Image: Solution of the system       Image: Solution of the system       Image: Solution of the system       Image: Solution of the system         Image: Solution of the system       Image: Solution of the system       Image: Solution of the system       Image: Solution of the system         Image: Solution of the system       Image: Solution of the system       Image: Solution of the system       Image: Solution of the system         Image: Solution of the system       Image: Solution of the system       Image: Solution of the system       Image: Solution of the system         Image: Solution of the system       Image: Solution of the system       Image: Solution of the system       Image: Solution of the system         Image: Solution of the system       Image: Solution of the system | Image: Second structure       Insert       Page Layout       Formulas       Data       F         Image: Second structure       Image: Second structure       Image: Second |

#### Step 2:

Highlight the data that you wish to graph.

Only the area highlighted will be graphed. So make sure that you have selected all the data that you want to appear on the graph.

# Graphing

#### Step 3:

- With your data highlighted, select the Insert tab
- Under the **Charts** section of the **Insert** tab there are several options for different types of graphs.
- Initially, we're going to create a Scatterplot which plots the xand y-coordinates of each data point without additional colored lines, bars, etc.

| <b>X</b> |         | ) - (  | ≝ ▼   <del>↓</del> |                  |          |          |              |           |        |          |        |        | GraphingWi                | thExcelS  | ample1 - Microso  | ft Excel |
|----------|---------|--------|--------------------|------------------|----------|----------|--------------|-----------|--------|----------|--------|--------|---------------------------|-----------|-------------------|----------|
| F        | ile     | Hor    | me Ins             | ert              | Page Lay | out F    | ormulas      | Data      | Review | Vie      | ew A   | dd-Ins | Acrobat                   |           |                   |          |
|          | \$      |        |                    | <mark>≥</mark> & | P        |          | <b>1</b> -+  |           | XX     | ٢        | =      |        | 🗠 🖒                       | $\sim$    | ita (Pot          |          |
| Pivo     | otTable | Tabl   | e Picture          | Clip<br>Art      | Shapes   | SmartArt | Screenshot   | Column    | Line   | Pie<br>* | Bar    | Area   | Scatter Other<br>Charts * | Line      | Column Win/Loss   | Slicer   |
|          | Tabl    | es     |                    |                  | Illustra | tions    |              |           |        |          | Charts |        | Scatter                   |           | iparklines        | Filter   |
|          |         | B5     |                    | • (=             | f:       | i Time   | !            |           |        |          |        |        |                           | 9         |                   |          |
|          | А       | 1      | В                  | C                | 2        | D        | E            | F         | G      |          | Н      |        |                           |           | L                 | М        |
| 1        | Chem    | nistry | 101, Lab           | 1: Disso         | olved O  | xygen Le | evels in a C | losed Sys | tem    |          |        |        | Scatter wit               | h only M  | larkers           |          |
| 2        | A Ber   | ry, E  | Gardner            |                  |          |          |              |           |        |          |        |        | Compare                   | pairs of  | values.           |          |
| 3        | 11/1    | 1/11   |                    |                  |          |          |              |           |        |          |        |        |                           | en the v  | alues are not in  |          |
| 4        |         |        | Trial 1            |                  |          |          |              |           |        |          |        |        | x-axis ord                | ler or wh | en they represent |          |
| 5        |         |        | Time               | Disso            | lved O2  | 2        |              |           |        |          |        |        | separate                  | measure   | ments.            |          |
| 6        |         |        | 1                  | L                | 1.5      |          |              |           |        |          |        |        |                           |           |                   |          |
| 7        |         |        | 1                  | 2                | 3        |          |              |           |        |          |        |        | All Chart Ty              | pes       |                   |          |
| 8        |         |        | 3                  | 3                | 5.5      |          |              |           |        |          |        |        |                           |           | _                 |          |
| 9        |         |        | 4                  | L                | 4.2      |          |              |           |        |          |        |        |                           |           |                   |          |
| 10       |         |        | 5                  | 5                | 6.3      |          |              |           |        |          |        |        |                           |           |                   |          |
| 11       |         |        | 6                  | 5                | 8.3      |          |              |           |        |          |        |        |                           |           |                   |          |
| 12       |         |        |                    |                  |          |          |              |           |        |          |        |        |                           |           |                   |          |
|          |         |        |                    |                  |          |          |              |           |        |          |        |        |                           |           |                   |          |

# Graphing

#### Step 3 cont'd:

• Click on the Scatter with only Markers option

| <b>X</b> | 🚽 🤊 -     | 6.    | ∓         | _             |             | _          | _           | _           |                                      |     |          |         | G           | raphingW          | ithExcelS | ample1   | - Microso  | ft Excel |
|----------|-----------|-------|-----------|---------------|-------------|------------|-------------|-------------|--------------------------------------|-----|----------|---------|-------------|-------------------|-----------|----------|------------|----------|
| F        | ile H     | lome  | Inser     | rt Pa         | ge Lay      | out F      | ormulas     | Data        | Review                               | Vie | ew A     | Add-Ins | Acr         | obat              |           |          |            |          |
|          | \$        |       | <u> </u>  | <b>2</b>      | P           |            | <b>0</b> -+ |             | $\stackrel{\wedge}{\longrightarrow}$ | ٢   | =        |         | .: <b>.</b> | Ö                 |           | ļ.       | <b>1</b>   |          |
| Pivo     | tTable Ta | ble   | Picture   | Clip S<br>Art | Shapes<br>* | s SmartArt | Screenshot  | Column<br>* | Line                                 | Pie | Bar<br>* | Area    | Scatter     | Other<br>Charts ▼ | Line      | Colum    | n Win/Loss | Slicer   |
|          | Tables    |       |           |               | Illustra    | tions      |             |             |                                      |     | Charts   |         | Scatte      | er                | 1         | iparkli  | ines       | Filter   |
|          | B5        |       | •         | 0             | f;          | 🕯 Time     |             |             |                                      |     |          |         | •.          | • •               | 8         |          |            |          |
|          | А         |       | В         | С             |             | D          | E           | F           | G                                    |     | Н        |         | • • •       |                   | 1/        |          | L          | м        |
| 1        | Chemist   | ry 10 | 1, Lab 1: | : Dissolv     | ed O        | xygen Le   | vels in a C | losed Sys   | tem                                  |     |          |         |             | Scatter wit       | h only N  | larkers  |            |          |
| 2        | A Berry,  | E Gar | dner      |               |             |            |             |             |                                      |     |          |         |             | Compare           | pairs of  | values.  |            |          |
| 3        | 11/11/1   | 1     |           |               |             |            |             |             |                                      |     |          |         |             | Use it wh         | en the v  | alues ar | e not in   |          |
| 4        |           | Tria  | al 1      |               |             |            |             |             |                                      |     |          |         |             | x-axis or         | der or wh | nen they | represent  |          |
| 5        |           | Tin   | ne        | Dissolv       | ed O2       | 2          |             |             |                                      |     |          |         | II)A        | separate          | measure   | ements.  |            |          |
| 6        |           |       | 1         | 1             | L.5         |            |             |             |                                      |     |          |         |             | <u> </u>          |           |          |            |          |
| 7        |           |       | 2         |               | 3           |            |             |             |                                      |     |          |         | db /        | All Chart Ty      | pes       |          |            |          |
| 8        |           |       | 3         | 5             | 5.5         |            |             |             |                                      |     |          |         |             |                   |           | _        |            |          |
| 9        |           |       | 4         | 4             | 1.2         |            |             |             |                                      |     |          |         |             |                   |           |          |            |          |
| 10       |           |       | 5         | e             | 5.3         |            |             |             |                                      |     |          |         |             |                   |           |          |            |          |
| 11       |           |       | 6         | 8             | 3.3         |            |             |             |                                      |     |          |         |             |                   |           |          |            |          |
| 12       |           |       |           |               |             |            |             |             |                                      |     |          |         |             |                   |           |          |            |          |

#### Step 4:

At this point you have the 'rough draft' version of your graph. Excel gives you a default graph that is typically loaded with features you will want to change (e.g., unlabeled axes, gridlines, legend)

| X         | 🚽 🤊 • (                             | ≝ +   <del>-</del> | -                           | -              | G       | raphingWith           | ExcelS | ampl        | e1 - Microso | oft Excel |         | See.    |        | Ch | art Tools   |        |
|-----------|-------------------------------------|--------------------|-----------------------------|----------------|---------|-----------------------|--------|-------------|--------------|-----------|---------|---------|--------|----|-------------|--------|
| F         | ile Ho                              | me I               | nsert Pa                    | ge Layo        | out     | Formulas              | Data   | а           | Review       | View      | Add-Ins | Acrobat | Design | l  | Layout      | Format |
| Cl<br>Cha | hange Save<br>art Type Temp<br>Type | As Plate Ro        | Switch<br>bw/Column<br>Data | Select<br>Data |         | •<br>•<br>•<br>•<br>• | •      | Ch          | art Layouts  |           |         |         | * * *  |    | • *         |        |
| 1         | Chart                               |                    | ▼ (=                        | Ja             |         | E                     |        | с           | G            |           |         |         | V      | ,  | 1           | NA     |
| 1         | Chemistry                           | 101 12             | h 1º Dissoli                | ved Ov         | waenl   | ⊂<br>ovols in a i     | Close  | r<br>id Sva | tem          |           |         |         |        |    | L .         | IVI    |
| 2         | A Berry, F                          | Gardne             | r                           | veu o,         | vysen i | Levels in a           | CIUSE  | .u          | , cin        |           |         |         |        |    |             |        |
| 3         | 11/11/11                            |                    |                             |                |         |                       |        |             |              |           |         |         |        |    |             |        |
| 4         |                                     | Trial 1            |                             |                |         |                       |        |             |              |           |         |         |        |    |             |        |
| 5         |                                     | Time               | Dissolv                     | ed O2          |         |                       |        |             |              |           |         |         |        |    |             |        |
| 6         |                                     |                    | 1 :                         | 1.5            |         |                       |        |             |              |           |         |         |        |    |             |        |
| 7         |                                     |                    | 2                           | 3              |         |                       | -      |             |              |           |         | 3333    |        |    |             | 78     |
| 8         |                                     |                    | 3 .                         | 5.5            |         |                       |        |             |              |           | Disso   | lved O  | 2      |    |             |        |
| 9         |                                     |                    | 4 4                         | 4.2            |         |                       |        |             |              |           |         |         | _      |    |             | -      |
| 10        | -                                   |                    | 5 0                         | 5.3            |         |                       | 9 -    |             |              |           |         | •       |        | _  |             | -      |
| 12        |                                     |                    | 0 0                         | 5.5            |         |                       | 8 -    |             |              |           |         |         |        | _  |             | -      |
| 13        |                                     |                    |                             |                |         |                       | 12     |             |              |           |         | •       |        |    |             |        |
| 14        |                                     |                    |                             |                |         |                       |        |             |              | +         |         |         |        |    |             | 0      |
| 15        |                                     |                    |                             |                |         |                       |        |             |              |           | •       |         |        |    | Dissolution | red O2 |
| 16        |                                     |                    |                             |                |         |                       | 4      |             |              |           |         |         |        |    | + 01350N    |        |
| 17        |                                     |                    |                             |                |         |                       | 3      |             |              |           |         |         |        |    |             |        |
| 18        |                                     |                    |                             |                |         |                       | 2      |             | +            |           |         |         |        | _  |             |        |
| 19        |                                     |                    |                             |                |         |                       |        |             |              |           |         |         |        | _  |             |        |
| 20        |                                     |                    |                             |                |         |                       | 0-     |             | 2            |           | 4       | 6       |        | 8  |             |        |
| 21        |                                     |                    |                             |                |         |                       | -      |             | 2            |           | -       | 3999    |        | ·  |             | 4      |
| 22        |                                     |                    |                             |                |         |                       |        |             |              |           |         |         |        |    |             |        |

You can (and should!) edit the graph further by clicking on it and using the features in **Chart Tools**.

# Graph Editing – Labeling

#### Step 5:

- In order to label your graph, under Chart Tools, select the Layout tab.
- Use the Axis Titles and Chart Title buttons to label your graph appropriately.

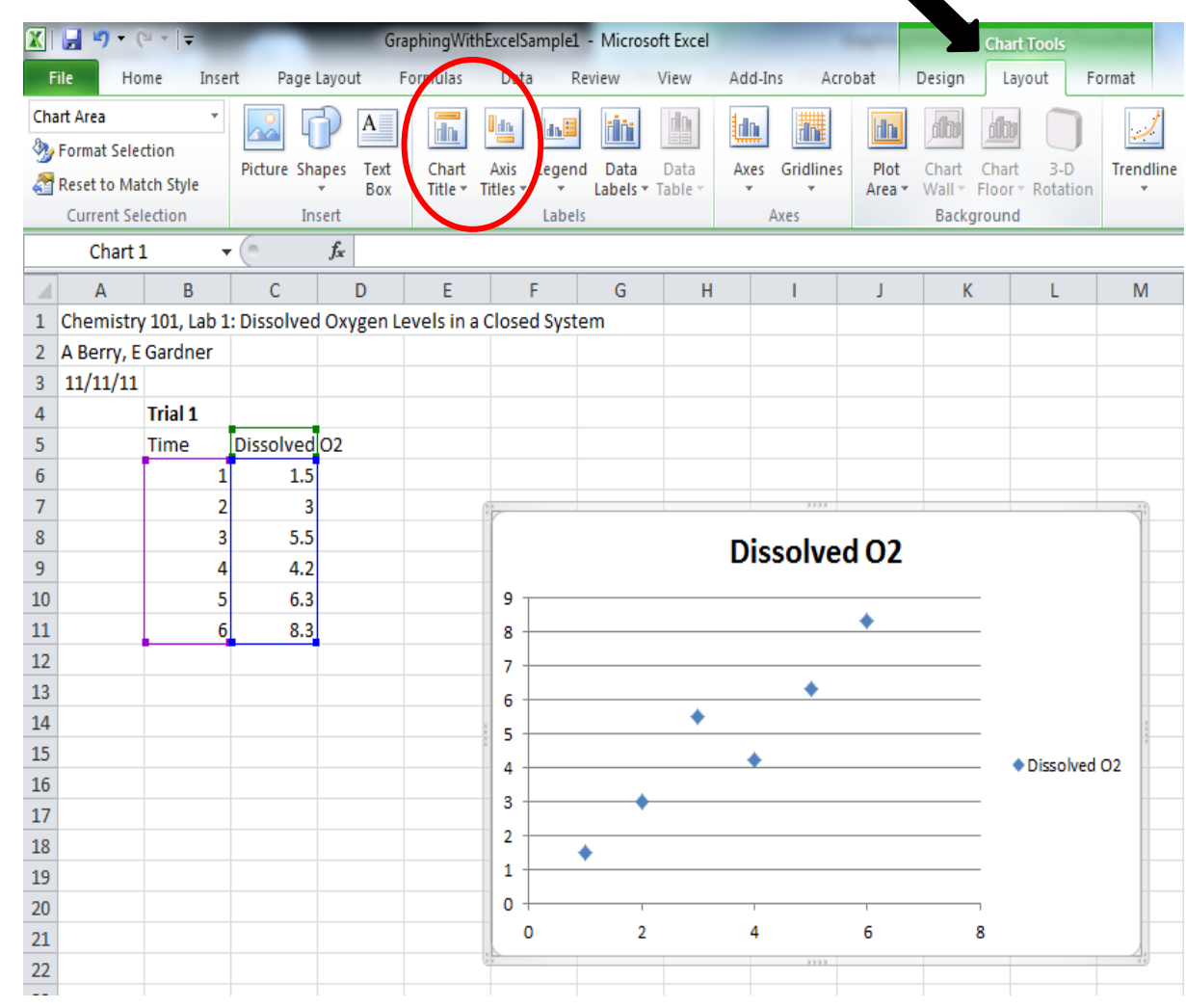

## Graph Editing – Labeling

Step 5 cont'd: When finished with labeling, your graph should look like this.

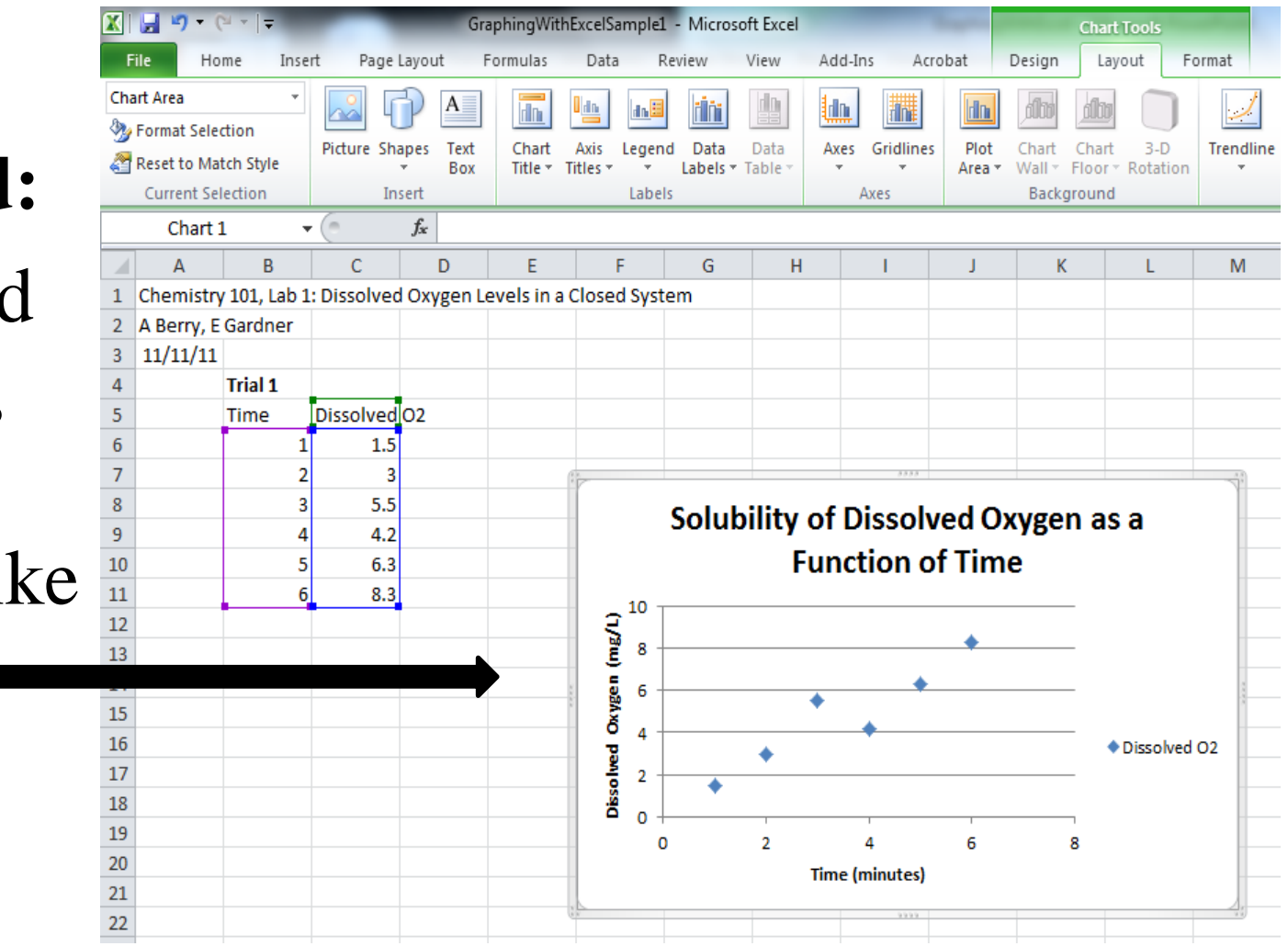

# Graph Editing – Gridlines

#### Step 6:

- Typically, graphs do not require the gridlines that are in Excel default graphs. Graphs are used to reveal patterns and relationships among data, and the precise value of each data point — which is demonstrated by gridlines — is usually unnecessary.
- One instance when gridlines are useful is in illustrating small differences (e.g., between the height of bars in a bar graph when the bars are of similar height).
- In our Scatterplot example, the gridlines do not aid in revealing a pattern in the data and can be eliminated.

#### Step 6 cont'd:

# You can delete gridlines by selecting None under the Gridlines → Primary Horizontal Gridlines tab

| <b>X</b> | 🚽 🤊 -                                  | (≃ -   -     |             | Gra        | aphingWith | nExcelSample      | L - Microso | oft Excel |         |           | -                  | -            | Chart To | ols      | -                  |                                    |              |            |                        |
|----------|----------------------------------------|--------------|-------------|------------|------------|-------------------|-------------|-----------|---------|-----------|--------------------|--------------|----------|----------|--------------------|------------------------------------|--------------|------------|------------------------|
| F        | ile Ho                                 | ome Inse     | ert Page    | Layout f   | Formulas   | Data I            | Review      | View      | Add-Ir  | ns Acro   | obat               | Design       | Layout   | t Fo     | rmat               |                                    |              |            |                        |
| Cha      | art Area<br>Format Sele<br>Reset to Ma |              | Picture Sh  | apes Text  | Chart      | Axis Leger        | d Data      | Data      | Axes    | Gridlines | Plot               | Chart        |          | 3-D      | Trendline          | Lines                              | Up/Down      | Error      | Chart Name:<br>Chart 1 |
|          | Current Se                             | election     | In          | nsert      | ince ·     | Labe              | ls          | Table .   |         | Prir      | nary Hori          | zontal Grid  | dlines 🕨 |          | None               |                                    | Dais         | Dars       | rties                  |
|          | Chart                                  | 1 .          | - (=        | $f_{x}$    |            |                   |             |           |         | Prir      | nary <u>V</u> erti | ical Gridlin | ies →    |          | Do not             | display H                          | Horizontal   | Gridlines  |                        |
|          | А                                      | В            | С           | D          | E          | F                 | G           | Н         |         | I         | J                  | K            |          |          | Major (            | Gridlines                          |              |            |                        |
| 1        | Chemistr                               | y 101, Lab 1 | L: Dissolve | d Oxygen L | evels in a | Closed Syst       | tem         |           |         |           |                    |              |          | dine     | Display            | Horizon                            | tal Gridline | es for Maj | or units               |
| 2<br>3   | A Berry, E<br>11/11/11                 | E Gardner    |             |            |            |                   |             |           |         |           |                    |              |          |          | Minor (<br>Display | G <mark>ridlines</mark><br>Horizon | tal Gridline | es for Min | or units               |
| 4        |                                        | Trial 1      |             |            |            |                   |             |           |         |           |                    |              |          |          | Major              | Minor                              | Cridlines    |            |                        |
| 5        |                                        | Time         | Dissolved   | 102        |            |                   |             |           |         |           |                    |              |          |          | Display            | Horizon                            | tal Gridline | es for Maj | or and                 |
| 6        |                                        | 1            | . 1.5       | 5          |            |                   |             |           |         |           |                    |              |          |          | Minor              | units                              |              |            |                        |
| 7        |                                        | 2            | 2 3         | 3          |            | () M.             |             |           |         | 3333      |                    |              |          | <u>N</u> | <u>More Prima</u>  | ry Horizo                          | ontal Gridli | nes Optio  | ons                    |
| 8        |                                        | 3            | 5.5         | 5          |            |                   | Solub       | oility d  | of D    | issolv    | ed O               | xvger        | n as a   |          |                    | _                                  |              |            |                        |
| 9        |                                        | 4            | 4.2         | 2          |            |                   |             | г.        |         |           | с т:               |              |          |          |                    |                                    |              |            |                        |
| 10       |                                        | 5            | 6.3         | 3          |            | -                 |             | FU        | inci    | ion o     |                    | e            |          |          |                    |                                    |              |            |                        |
| 11       |                                        | 0            | 8.3         |            |            | ב <sup>10 −</sup> |             |           |         |           |                    |              |          |          |                    |                                    |              |            |                        |
| 12       |                                        |              |             |            |            | 8                 |             |           |         |           | •                  |              |          |          |                    |                                    |              |            |                        |
| 14       |                                        |              |             |            |            | 5                 |             |           |         | •         |                    |              |          |          | 0                  |                                    |              |            |                        |
| 15       |                                        |              |             |            |            | × ABe             |             | •         | •       |           |                    |              |          |          | 3                  |                                    |              |            |                        |
| 16       |                                        |              |             |            |            | 0 4 ·             |             | •         |         | •         |                    |              | • Dis    | solved ( | 02                 |                                    |              |            |                        |
| 17       |                                        |              |             |            |            | <b>2</b> 2 -      |             | •         |         |           |                    |              |          |          |                    |                                    |              |            |                        |
| 18       |                                        |              |             |            |            | Diss              | •           |           |         |           |                    |              |          |          |                    |                                    |              |            |                        |
| 19       |                                        |              |             |            |            |                   | )           | 2         |         | 4         | 6                  | 8            | 3        |          |                    |                                    |              |            |                        |
| 20       |                                        |              |             |            |            |                   |             | - 1       | lime (r | ninutes)  | -                  | -            |          |          | _                  |                                    |              |            |                        |
| 21       |                                        |              |             |            |            |                   |             |           |         |           |                    |              |          |          |                    |                                    |              |            |                        |
| 22       |                                        |              |             |            |            | 6.8               |             |           |         | 9999      |                    |              |          |          | 3.6                |                                    |              |            |                        |

## Graph Editing – Legend

**Step 7:** In our graphing example, the legend is unnecessary because there is only one dependent variable

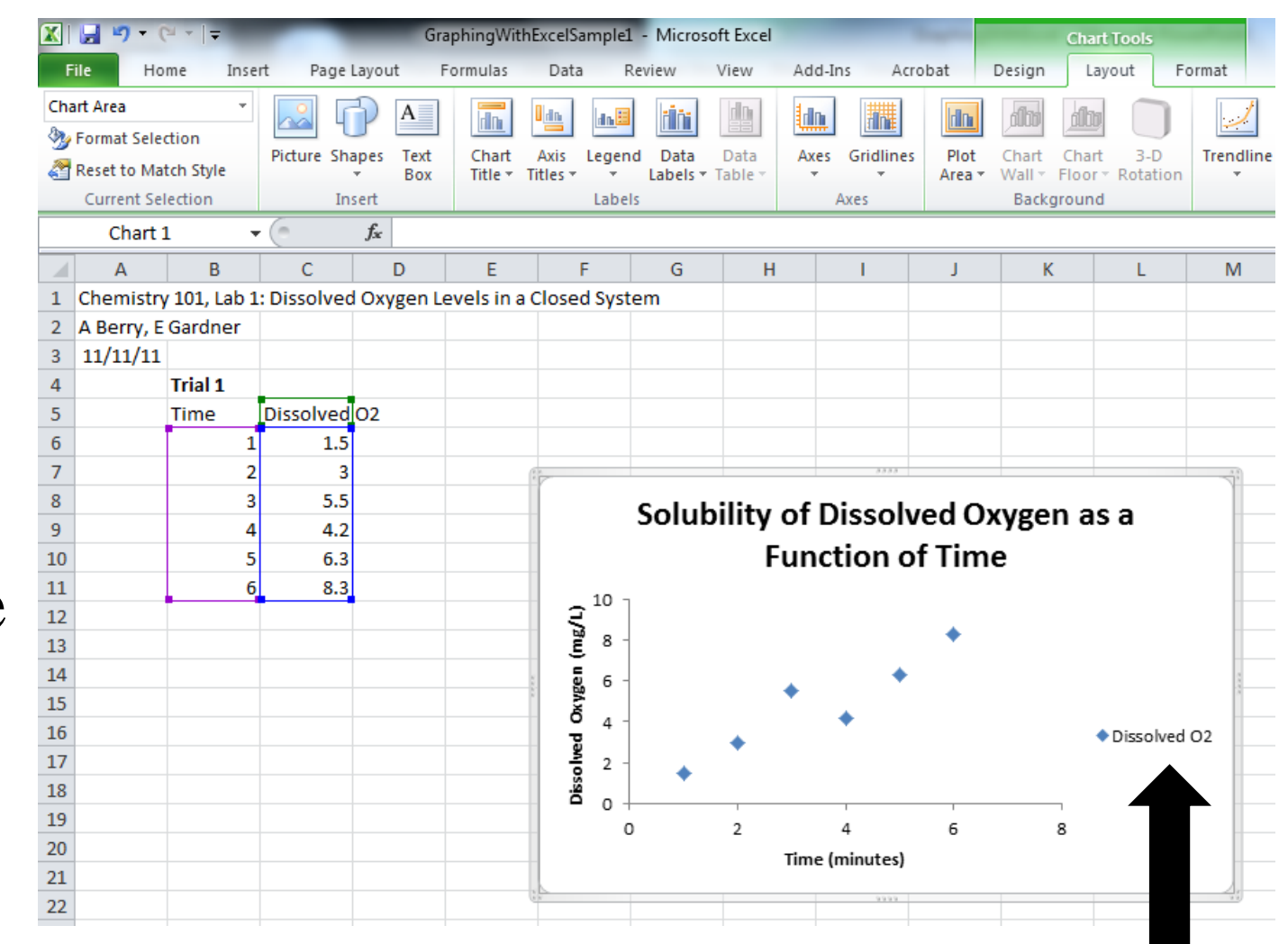

### Graph Editing – Legend Step 7 cont'd:

# You can delete the legend by selecting **None** under the **Legend** tab.

|               |                     |             | 0                       | raphingwi | INEXCEISE  | imple  | r - micros     | SOILEXCEI  |             |        | _      |             | Chart Tools  | 5              |
|---------------|---------------------|-------------|-------------------------|-----------|------------|--------|----------------|------------|-------------|--------|--------|-------------|--------------|----------------|
| File Ho       | ome Ins             | ert Page    | Layout                  | Formulas  | Data       |        | Review         | View       | Add-Ins     | Acro   | obat   | Design      | Layout       | Format         |
| Chart Area    | •<br>ection         | Dicture Sh  | A A                     |           | Axis       |        |                |            |             |        | Blot   | <b>diti</b> |              |                |
| 🚰 Reset to Ma | atch Style          | Picture Sh  | <ul> <li>Box</li> </ul> | Title *   | Titles *   | Leger  | Labels *       | Table *    | Axes G      | *      | Area * | Wall - F    | Floor v Rota | ation Trending |
| Current Se    | election            | In          | isert                   |           |            |        | None           |            |             |        |        | Backgr      | ound         |                |
| Chart         | 1                   | - (-        | $f_{x}$                 |           |            |        | Turn o         | off Legend | ł           |        |        |             |              |                |
| A             | В                   | С           | D                       | E         | F          |        | Show           | Legend a   | t Right     |        | J      | К           | L            | М              |
| 1 Chemistr    | <b>y 101, Lab</b> : | L: Dissolve | d Oxygen I              | Levels in | a Closed   |        | Show<br>right  | Legend a   | nd align    |        |        |             |              |                |
| 2 A Berry, E  | Gardner             |             |                         |           |            |        | Show           | Legend a   | it Top      |        |        |             |              |                |
| 3 11/11/11    |                     |             |                         |           |            |        | Show           | Legend a   | nd top      |        |        |             |              |                |
| 4             | Trial 1             | •           |                         |           |            |        | Show           | Legend a   | t Left      |        |        |             |              |                |
| 5             | Time                | Dissolved   | 02                      |           |            | . E 1  | Show           | Legend a   | nd align    |        |        |             |              |                |
| 6             | 1                   | . 1.5       |                         |           |            |        |                | Legend a   | t Bottom    |        |        |             |              |                |
| 7             | 2                   | 3           |                         |           | 1 N.       |        | Show           | Legend a   | nd align    | 3333   |        |             |              | 1              |
| 8             | 3                   | 5.5         |                         |           |            |        | botto          | m          |             | solv   | ed O   | xyger       | n as a       |                |
| 9             | 4                   | 4.2         |                         |           |            | l an C | Show           | Legend a   | t right of  | ln of  | f Tim  |             |              |                |
| 10            | 2                   | 0.3         |                         |           |            |        | the ch         | art witho  | ut resizing | 110    |        | e           |              |                |
| 12            | - C                 | 8.3         |                         |           | 1 3        | El n   | Overla<br>Show | ay Legend  | i at Left   |        |        |             |              |                |
| 12            |                     |             |                         |           |            |        | the ch         | art witho  | ut resizing |        | •      |             |              |                |
| 14            |                     |             |                         |           |            |        | More Leg       | end Optic  | ons         |        |        |             |              |                |
| 15            |                     |             |                         |           | - A        |        |                |            | •           | - · ·  |        |             |              |                |
| 16            |                     |             |                         |           | - <u>6</u> | 4 -    |                |            | +           |        |        |             | Disso        | olved O2       |
| 17            |                     |             |                         | _         | , j        | 2 -    |                | •          |             |        |        |             | + 01330      |                |
| 18            |                     |             |                         |           | Disso      |        | •              |            |             |        |        |             |              |                |
| 19            |                     |             |                         |           | 1 '        | 0 -    |                | 2          | 1           |        | 6      |             | ,            |                |
| 20            |                     |             |                         |           |            |        |                | 2          | Time (mi    | nutes) | 0      |             | ,            |                |
| 21            |                     |             |                         |           |            |        |                |            | inne (inn   | nuces) |        |             |              |                |
| 22            |                     |             |                         |           | 100        |        |                |            |             | 3333   |        |             |              |                |
|               |                     |             |                         |           |            |        |                |            |             |        |        |             |              |                |

# Graph Editing

- You may notice a change in the x-axis numbering with the elimination of the legend.
- Excel automatically determines axis numbering unless you specify it by **double-clicking on the axis** to pull up the Format Axis menu.

| File       Home       Insert       Page layout       Formulas       Data       Review       Arobat       Design       Layout       Format         Image: Save As       Switch       Selet       Switch       Selet       Image: Save As       Switch       Selet       Image: Save As       Switch       Selet       Image: Save As       Switch       Selet       Image: Save As       Switch       Selet       Image: Save As       Switch       Save As       Switch       Save As       Switch       Save As       Switch       Save As       Switch       Save As       Switch       Save As       Switch       Save As       Switch       Save As       Switch       Save As       Switch       Save As       Chart Layo       Format Asis       Format Asis         Chart 1 <ul> <li> <li> </li> <li> </li>       &lt;</li></ul>                                                                                                    |       |
|----------------------------------------------------------------------------------------------------|-------|
| Chart Type Template<br>Chart Type Template<br>Chart Lype Template<br>Chart Lyp |       |
| Chart 1       Image: Chart 1       Image: Chart                                                                                                    |       |
| A       B       C       D       E       F       C       H       I       J       K       L       M         1       Chemistry 101, Lab 1: Dissolved Oxygen Levels in a Closed System       A Berry, E Gardner       A       A       Mais Options       Axis Options         3       11/11/11       A       A       A       A Berry, E Gardner       Axis Options       Minimum:        Auto © Eixed 0.0         4       Trial 1       A       A       A       Axis Options       Minimum:        Auto © Fixed 7.0         5       Time       Dissolved O2       Axis Options       Minimum:        Auto © Fixed 1.0         6       1       1.5       Axis Options       Minimum:        Auto © Fixed 0.2         7       2       3       Axis Options       Minor unit:        Auto © Fixed 0.2         9       4       4.2       Axis Options       Minor unit:        Auto © Fixed 0.2         10       5       6.3       Image: Auto © Fixed 0.2       Image: Auto © Fixed 0.2         11       6       8.3       Image: Auto © Fixed 0.2       Image: Auto © Fixed 0.2         12       Image: Auto © Fixed 0.2       Image: Auto © Fixed 0.2       Image: Auto © Fixed 0.2         13       Image: Auto © Fixed 0.                                                                                                    |       |
| 1       Chemistry 101, Lab 1: Dissolved Oxygen Levels in a Closed System       A Berry, E Gardner       Akis Options         2       A Berry, E Gardner       Akis Options       Number         3       11/11/11       Akis Options       Number         4       Trial 1       Akis Options       Number         5       Time       Dissolved O2       Akis Options       Number         6       1       1.5       Akis Options       Namum: Akito Fixed 7.0         7       2       3       Akis Options       Maximum: Akito Fixed 7.0         8       3       5.5       Sol       Fixed 0.2       Intro of 5.3         9       4       4.2       Akis Options       Maximum: Akito Fixed 7.0         10       5       6.3       Fixed 0.2       Intro onit: Akito Pixed 7.0         11       6       8.3       Intro onit: Akito Pixed 7.0       Intro onit: Akito Pixed 7.0         12       Intro onit: Akito Pixed 7.0       Intro onit: Akito Pixed 7.0       Intro onit: Akito Pixed 7.0         13       Intro onit: Akito Pixed 7.0       Intro onit: Akito Pixed 7.0       Intro onit: Akito Pixed 7.0         13       Intro onit: Akito Pixed 7.0       Intro onit: Akito Pixed 7.0       Intro onit: Akito Pixed 7.0         13 <td></td>                                                                                                    |       |
| 14     15     16     17       16     17       18     19       20     1       21     1       22     1                                                                                                    |       |
|                                                                                                    |       |
| 24     333       25     36       26     36                                                                                                    | Close |

# Graph Editing

- With Format Axis, you can change the minimum and maximum values on each axis by changing "Auto" to "Fixed" and specifying a value for each.
- You can also change the Major Unit so that instead of the x-axis going from 0 to 1 to 2 to 3...(Major Unit = 1.0), you could have 0 to 2 to 4...(Major Unit = 2.0).
- There are a number of other options here including adding Minor tick marks, changing the axis to Log scale, changing the Line Style (e.g., make the tick marks black and wider to be more visible), etc.

# **Congratulations! You have made a graph that clearly displays your data.**

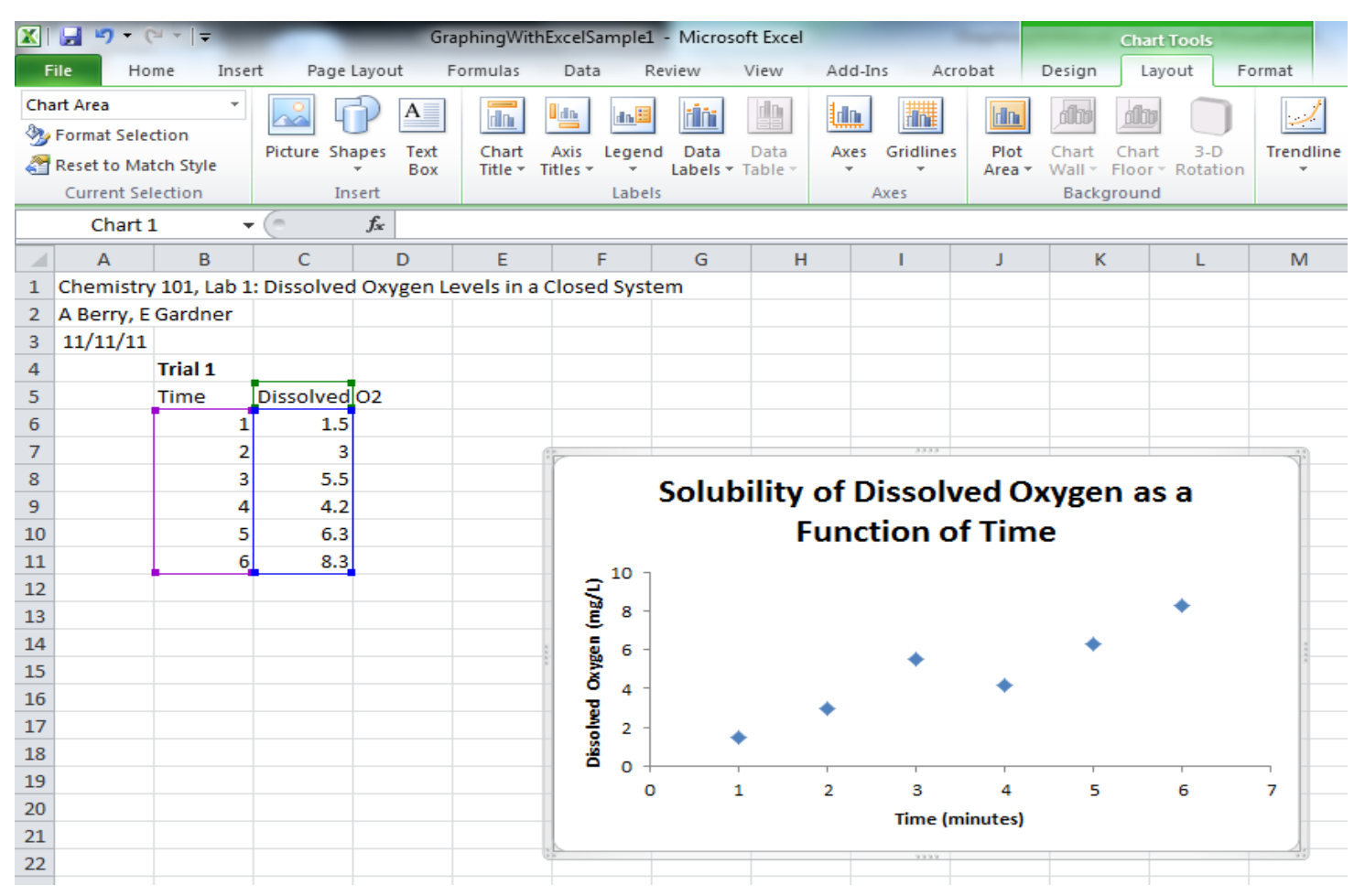

• The next several slides illustrate some options for further increasing the clarity of your graph.

• You can increase the font size on your axes (and axes labels) by clicking on the axis (and axis label) and using the options in the **Home** tab.

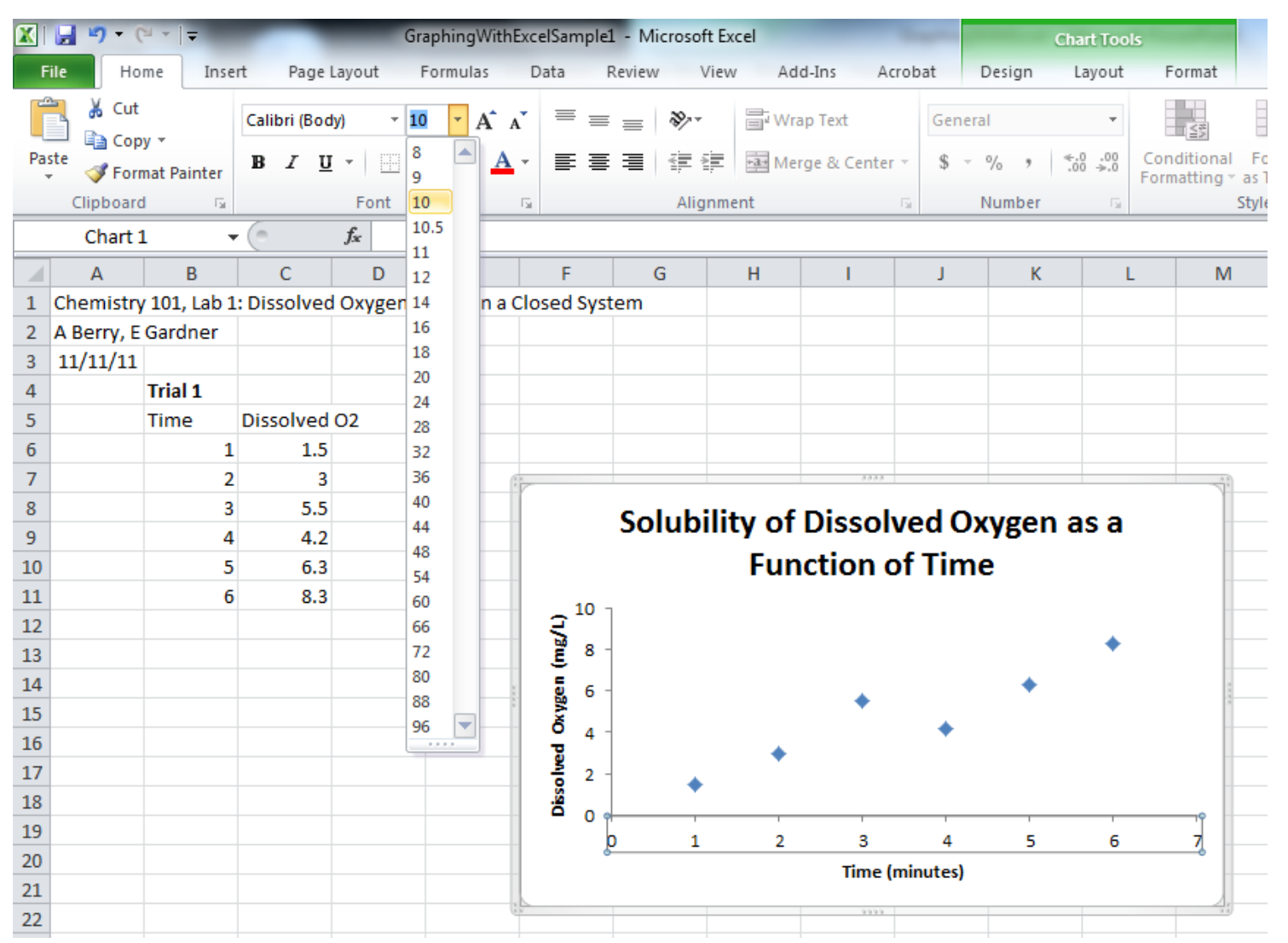

# • You can also change the way the data points are displayed by <u>right-clicking</u> on one of the data points and selecting **Format Data Series...**

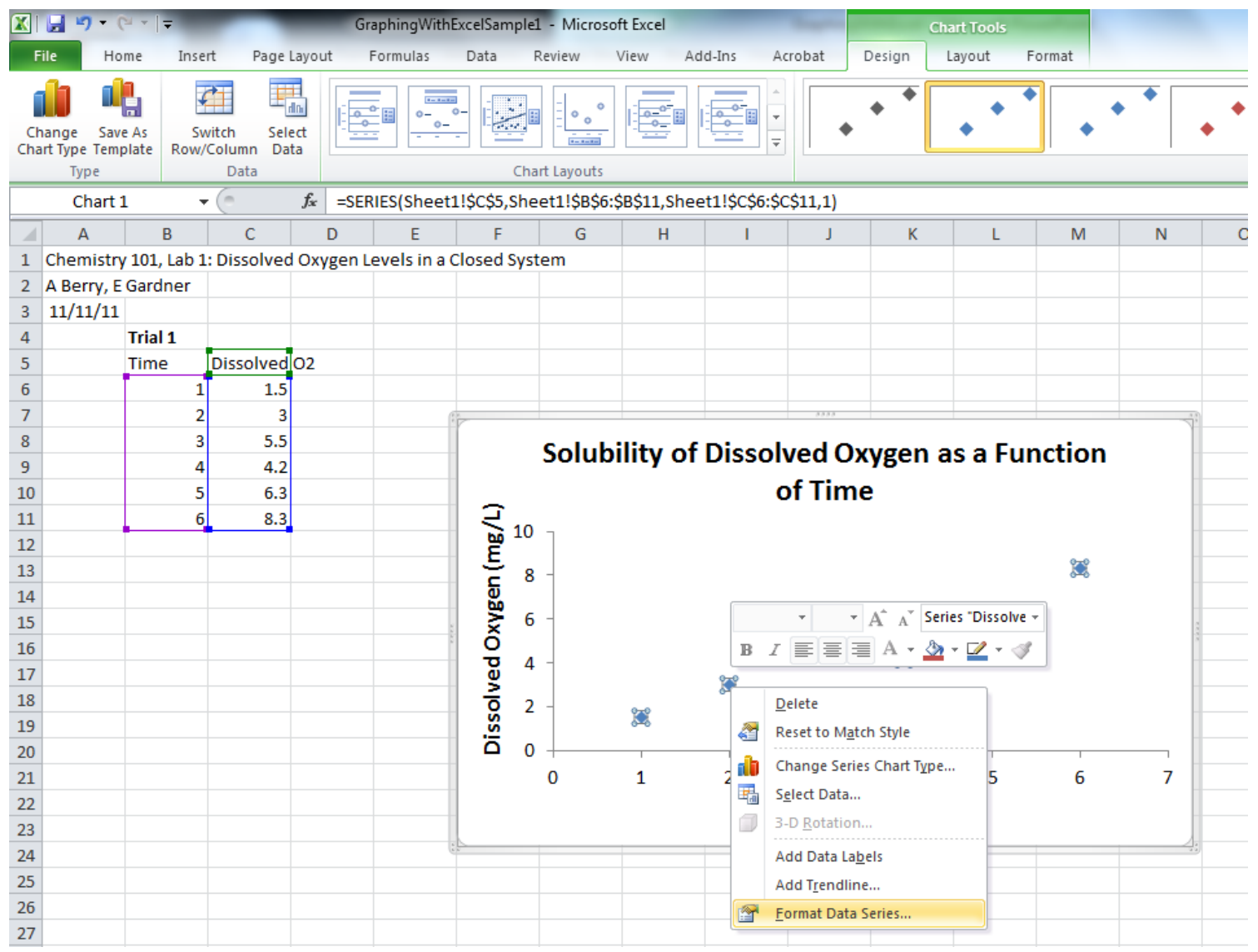

Marker Options → Built-in let's you change the Type and Size of your datapoints, and Marker Fill → Solid fill let's you change the Color.

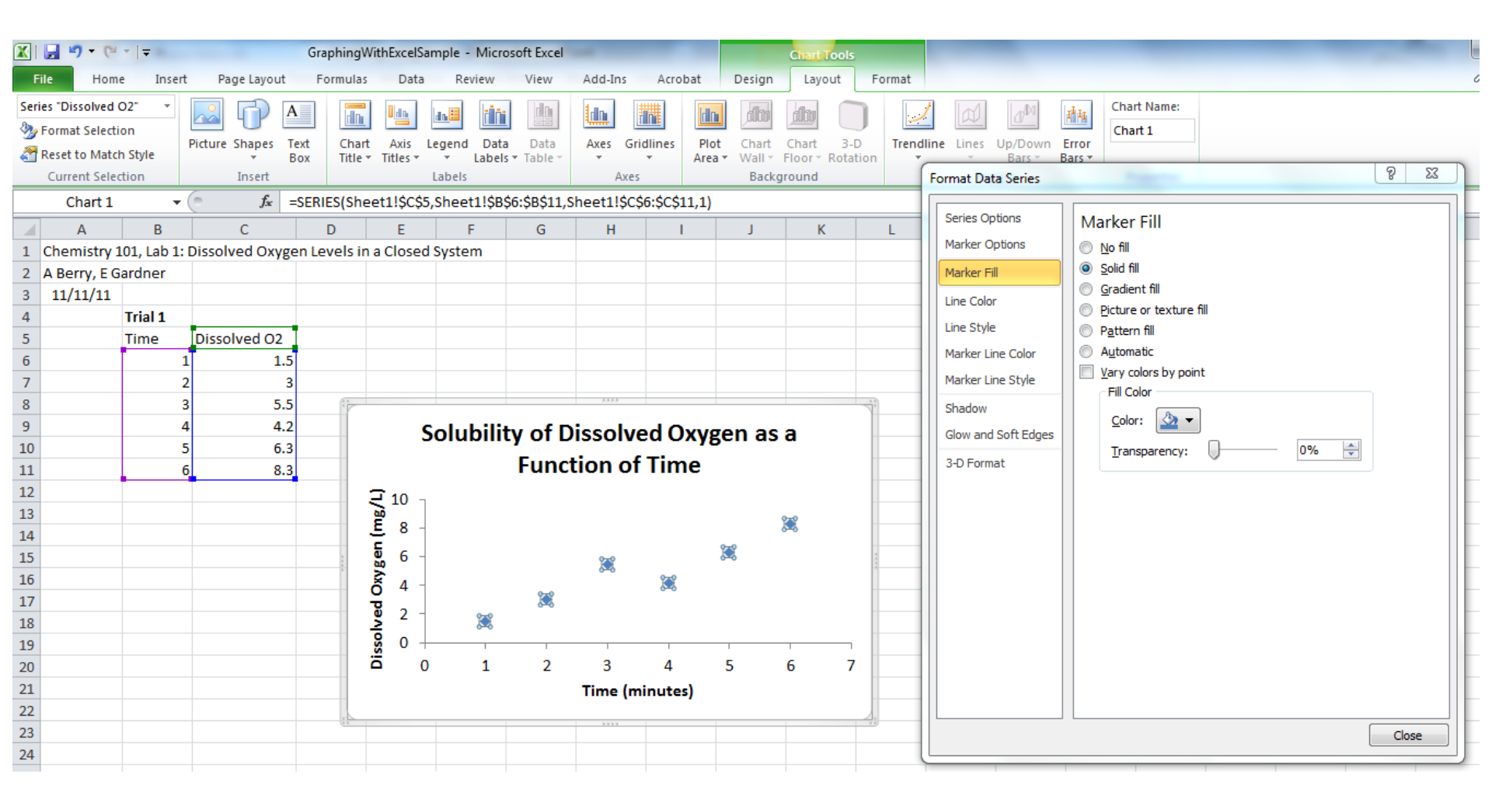

# • You can also size the graph up to a full page by selecting Chart Tools → Design → Move Chart

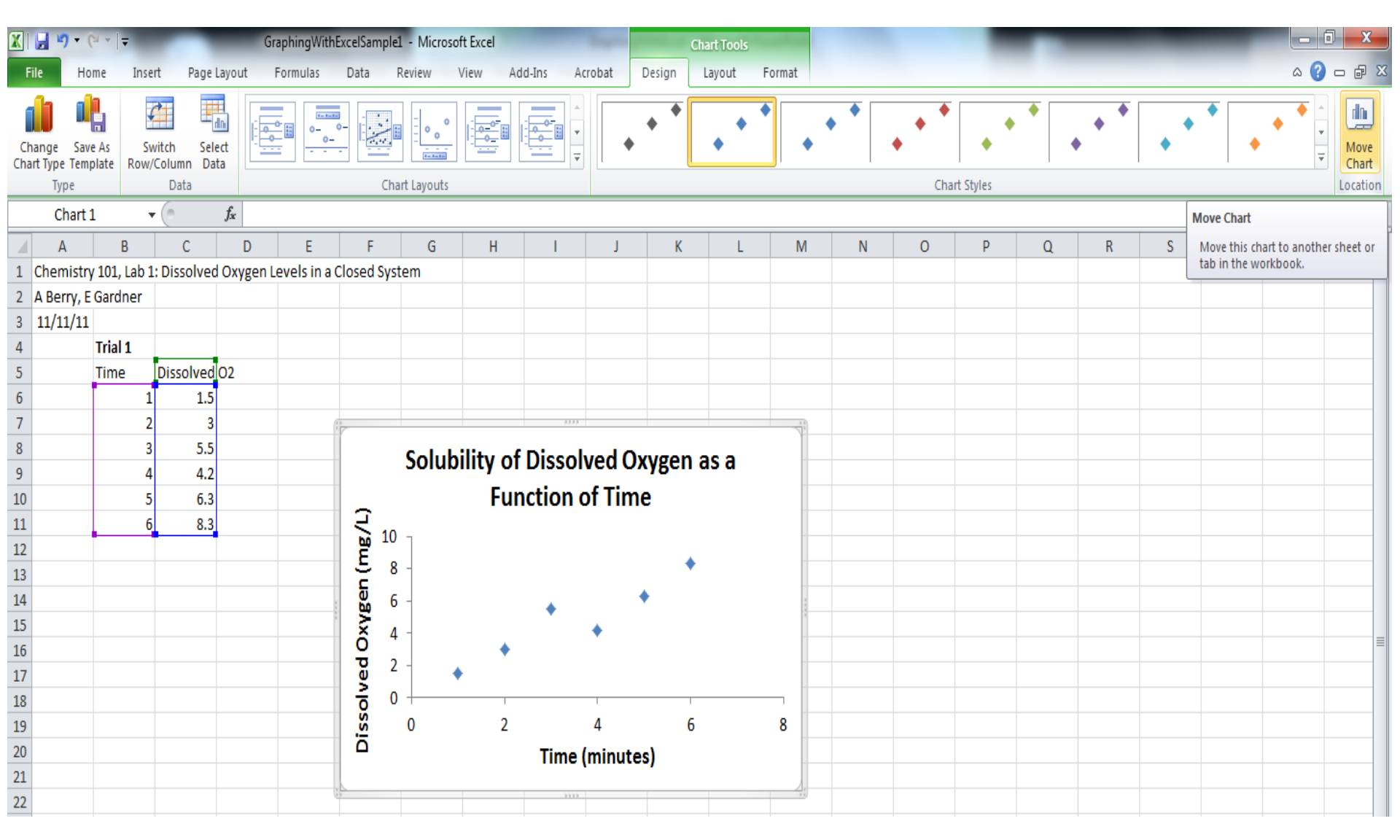

# • Click on **New Sheet** and label the sheet so you know what graph is displayed in the new sheet.

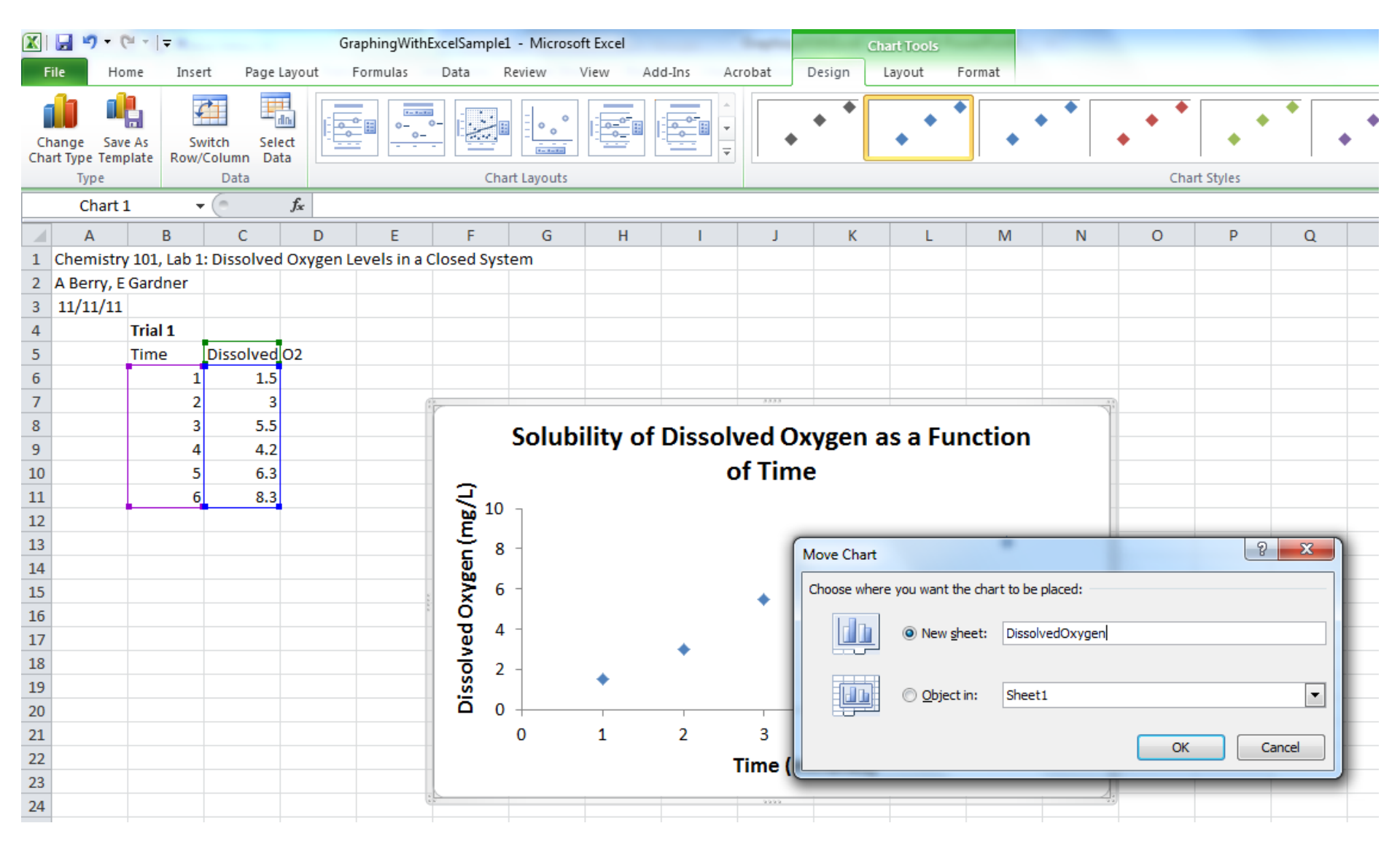

• Your "Dissolved Oxygen" full-page graph is displayed next to "Sheet 1" where your data is stored.

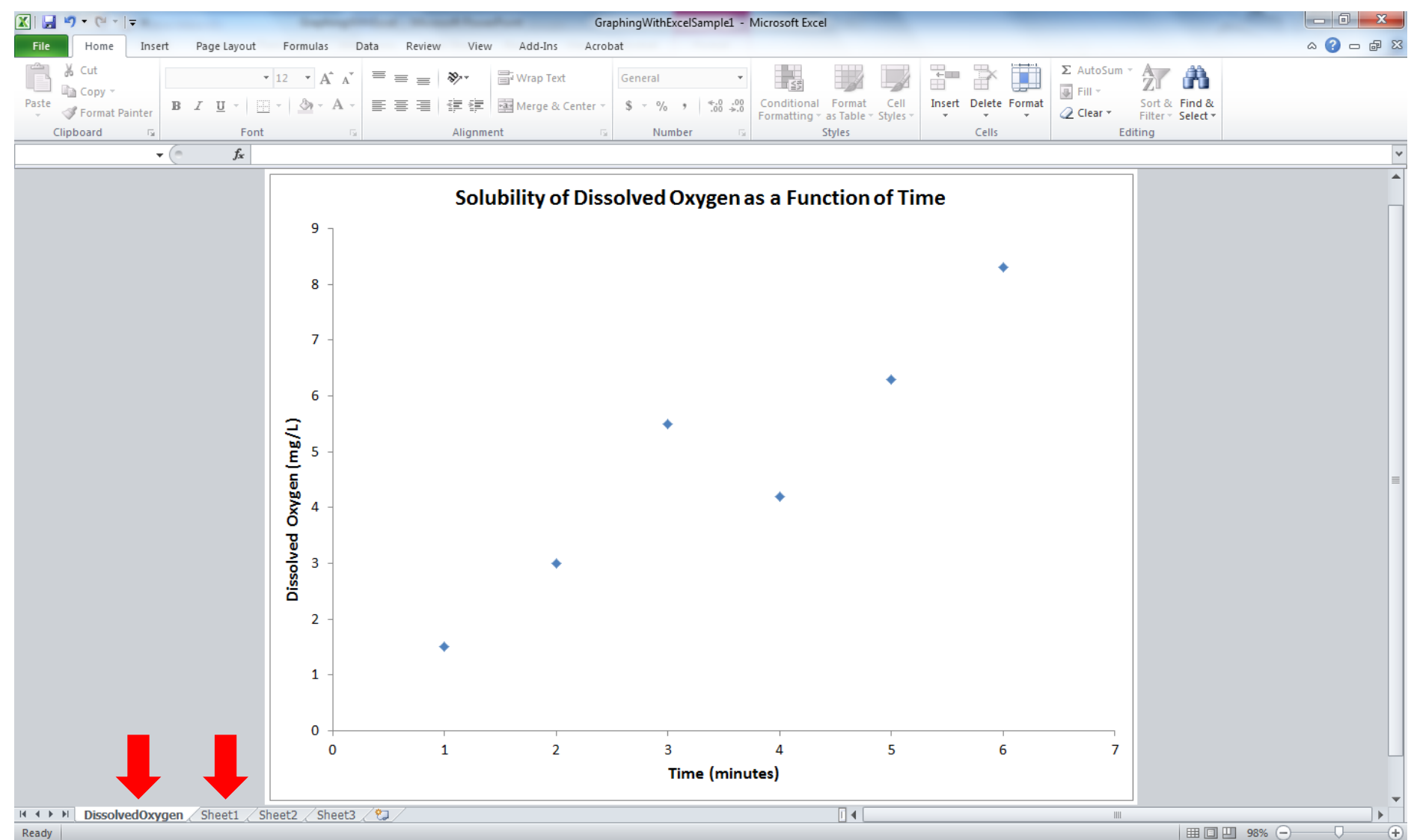

## Adding a Trendline

• You also may want to draw a trendline on the graph to illustrate the relationship (if one exists) between your variables in the form of a best fit line.

#### Step 1:

Let's continue to use our example dataset and the graph we created in the previous set of steps. At this point make sure the graph is highlighted. Click on **Trendline**.

#### Step 1 cont'd:

Under **Trendline** there are a number of different types of trendline fits to your data. To create a trendline that also displays the equation of the line on the graph, go to **More Trendline Options...** 

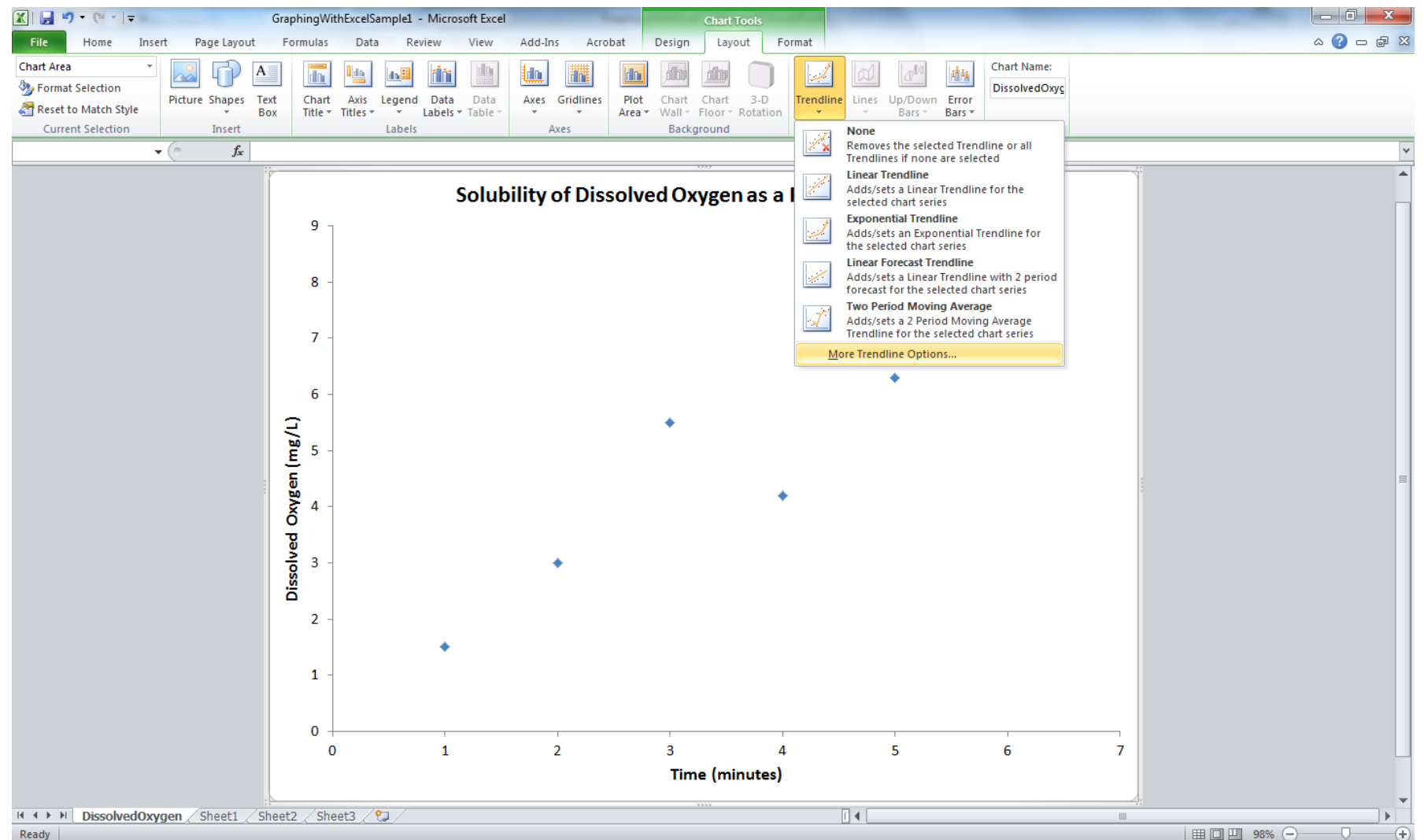

 Visually, it looks like there is a linear relationship among the data so select a <u>Linear Trend/Regression Type</u> and select **Display Equation** on chart.

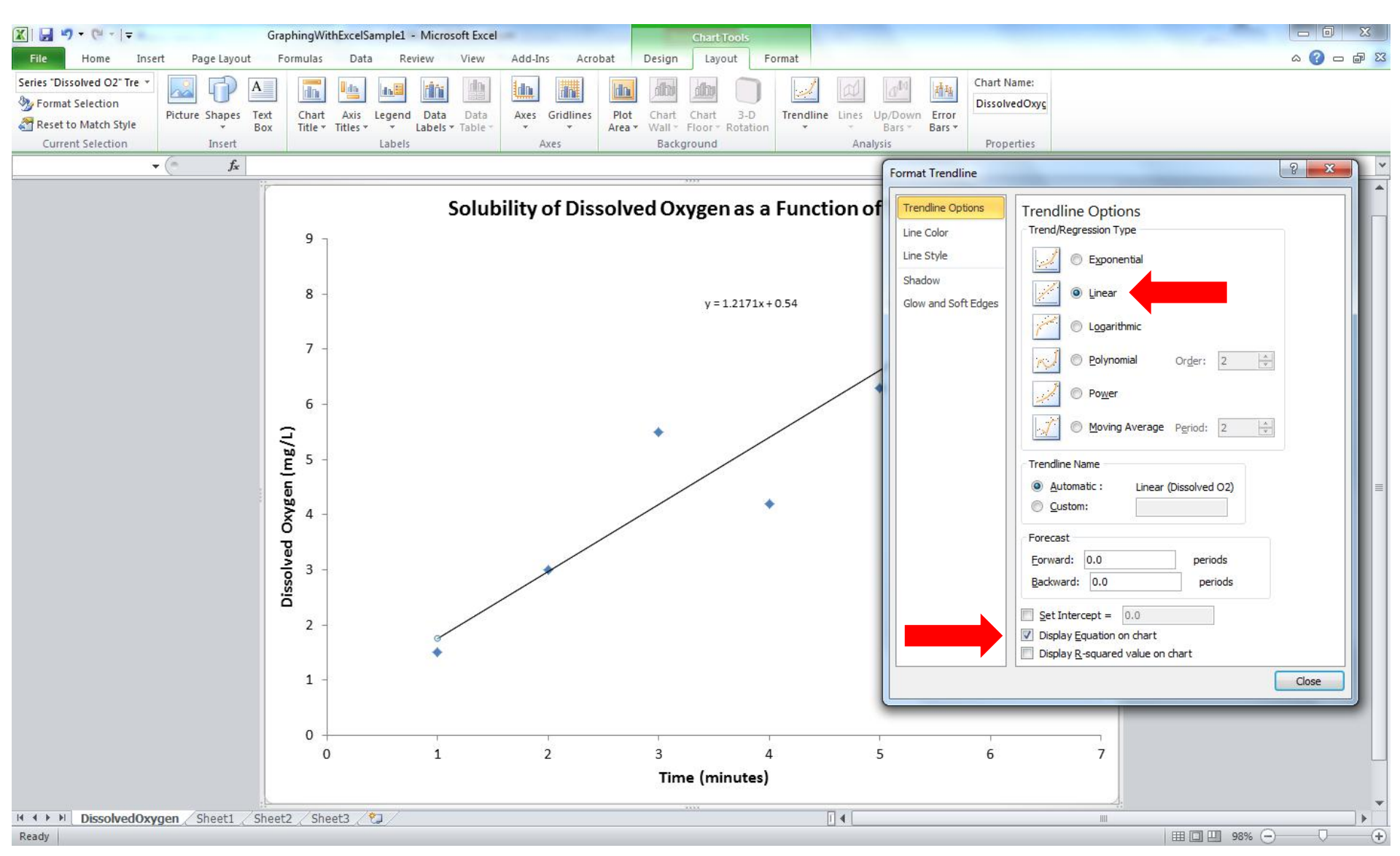

#### Step 2:

# You can format the equation displayed by <u>right-clicking</u> on the equation and selecting **Format Trendline Label...**

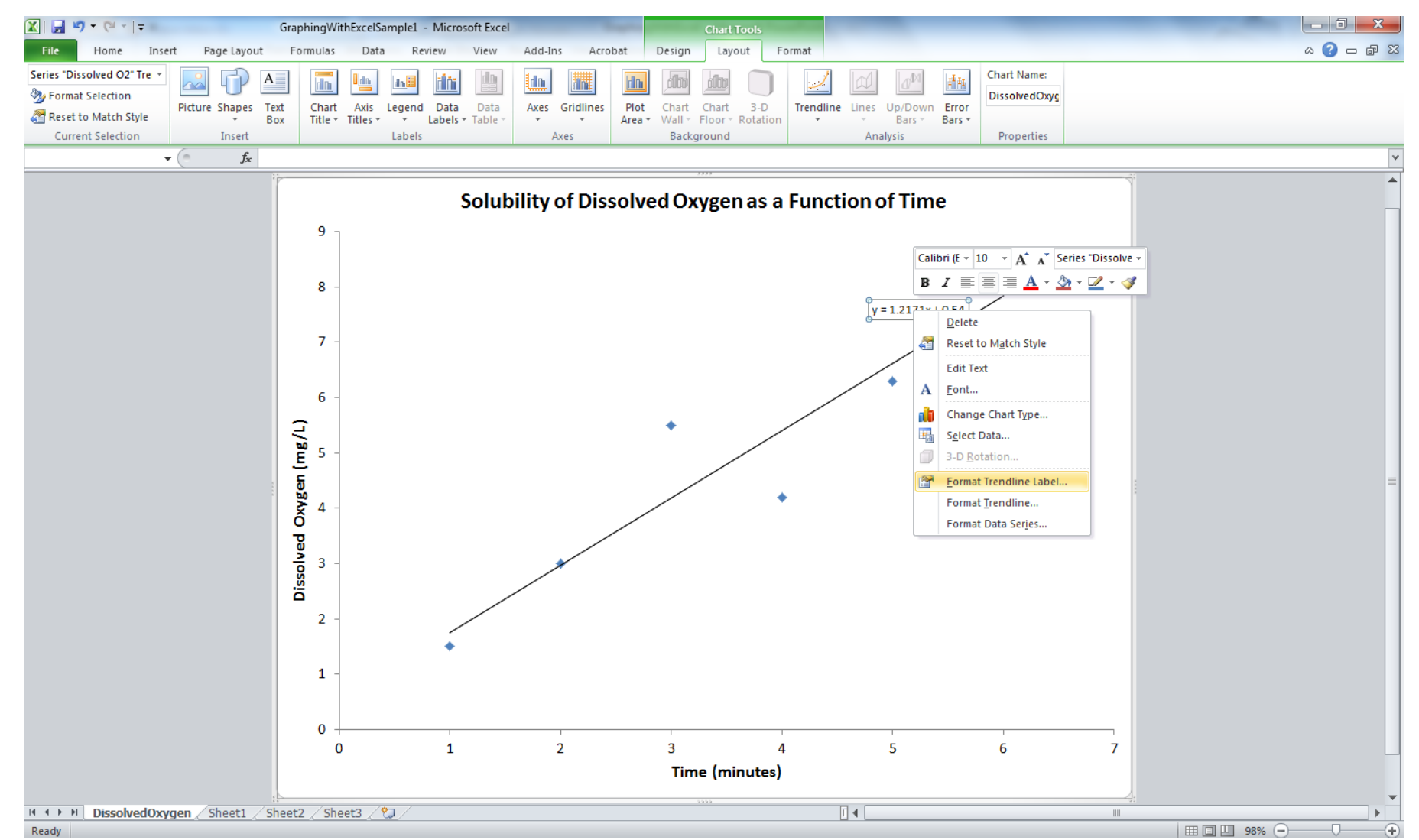

#### Step 2 cont'd:

• The number of significant figures in the slope can be reduced by selecting **Number** and specifying **Decimal places** appropriately (e.g., 2).

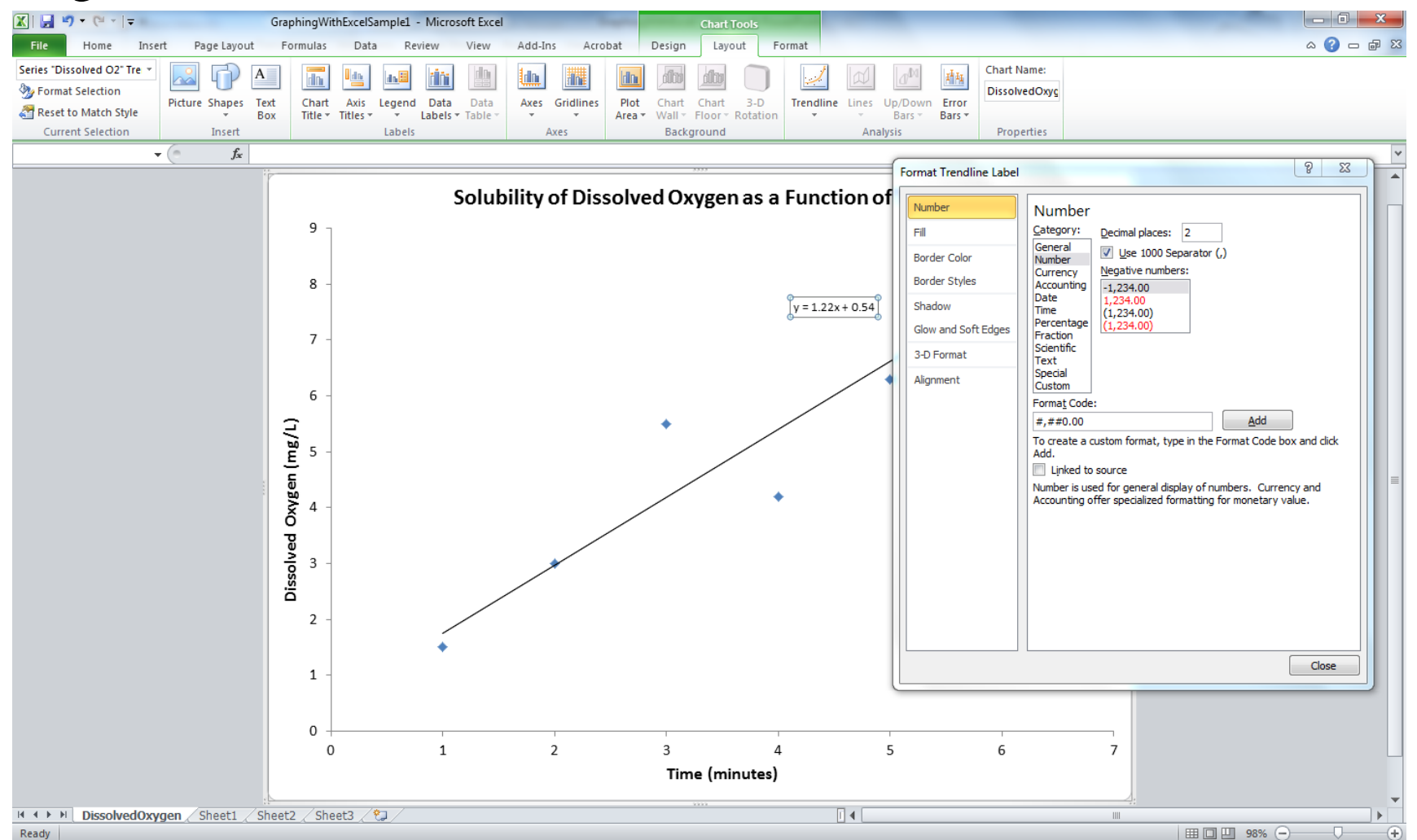

#### Step 2 cont'd:

• Finally, move the equation away from the line by clicking on it and dragging it. You may also want to increase the font size or make it bold just as you did with the axes labels.

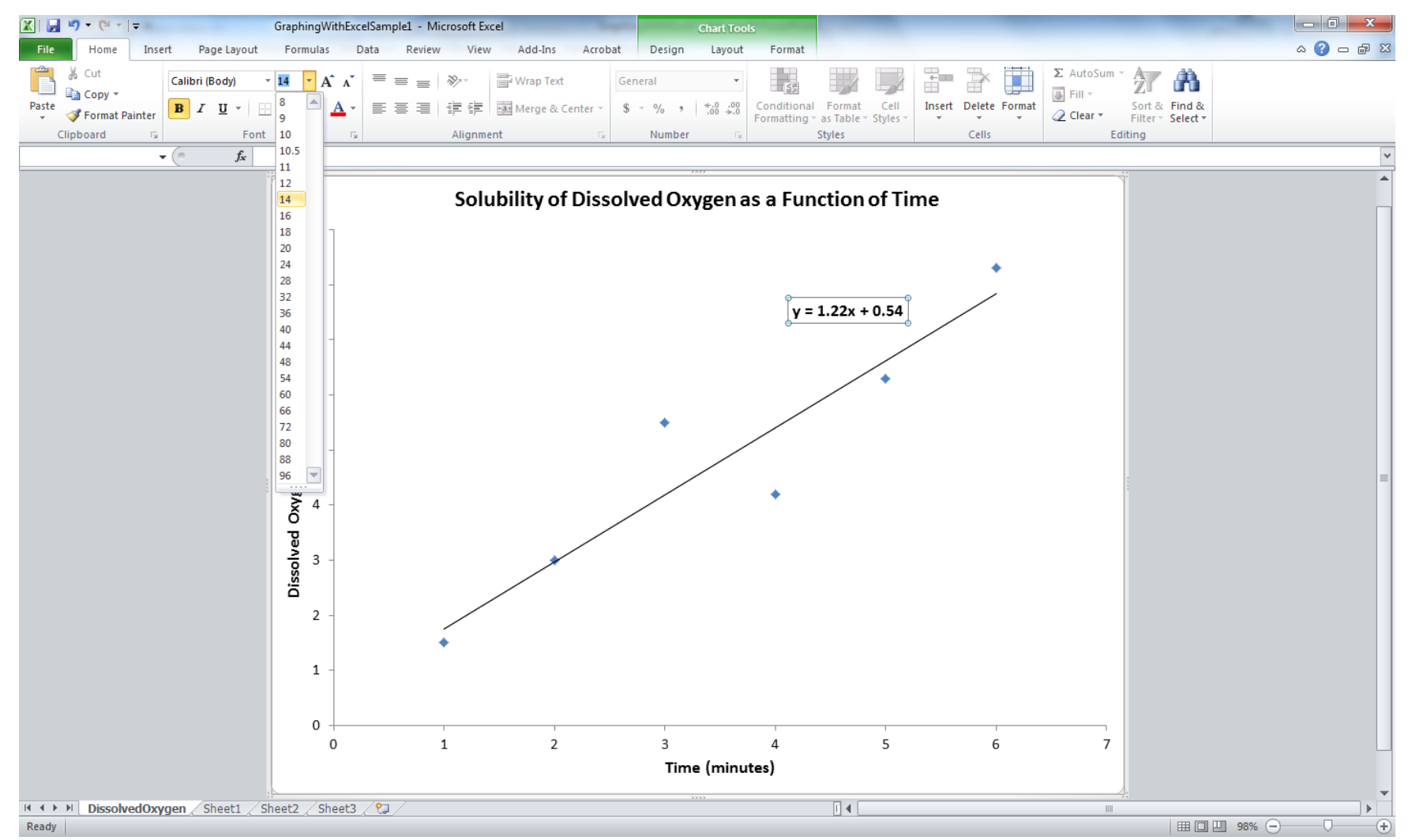

## Conclusion

- You now have a graph that is easy to read and you have clearly identified a linear trend in the data. Further analysis of the statistical significance of this linear relationship is beyond the scope of this module.
- You can copy and paste the graph into Word or Powerpoint.
  - If you want the graph to be editable in Word/Powerpoint, paste it with its workbook embedded (this is the <u>default</u> paste function).
    - This feature can lead to parts of your graph being displayed differently than in Excel depending on the size of the pasted graph.
  - Alternatively, use **Paste Special** and paste the graph as a <u>Picture (Enhanced Metafile)</u>.
    - You won't be able to edit it in Word/Powerpoint, but it will look exactly how it displays in Excel and you can easily resize it.

#### References

Tufte, ER (1983) *The Visual Display of Quantitative Information*. CT: Graphics Press.